Для подачи заявки на технологическое присоединение к электрическим сетям посредством сети "Интернет" Вам необходимо (пройти процесс регистрации) зарегистрироваться на официальном сайте ООО "ПромЭнергоСбыт", для этого:

1. в поисковой или адресной строке Вашего интернет браузера необходимо набрать <u>www.promenergosbyt.ru</u> (или пройти по ссылке);

2. пройдите по ссылке "ЛИЧНЫЙ КАБИНЕТ";

3. если Вы уже имеете подтвержденную учетную запись (личный кабинет) войдите в нее и переходите к пункту №10, если нет, то кликните по ссылке "РЕГИСТРАЦИЯ";

4. далее Вам необходимо выбрать к заявителям, какого типа Вы относитесь ("Юридическое лицо", "Индивидуальный предприниматель", "Физическое лицо") и ввести данные, которые требуются для регистрации (согласие обработки персональных данных обязательно);

5. после введения необходимой информации кликните по ссылке "ЗАРЕГИСТРИРОВАТЬСЯ", при этом на адрес электронной почты (e-mail), указанный при заполнении информации, будет направлено автоматически сформированное письмо со ссылкой для подтверждения регистрации, Вам необходимо пройти по этой ссылке;

6. закончите регистрацию, придумав пароль для своей учетной записи;

7. войдите в учетную запись (личный кабинет) используя логин (логином является адрес электронной почты (e-mail), указанный при заполнении информации/СНИЛС/ОГРН/ОГРНИП) и пароль;

8. далее Вам необходимо кликнуть на ссылку "МОИ ДАННЫЕ" и предоставить свои личные данные с вложением необходимых документов;

9. сохраните свои личные данные;

10. кликните по ссылке "ПОДАТЬ ЗАЯВКУ";

11. заполните данные, характеризующие Ваше технологическое присоединение, с вложением необходимых документов, обратите внимание на корректность заполнения характеристик Вашего технологического присоединения, если у Вас возникли вопросы по заполнению этой информации Вы можете сохранить свою заявку в черновиках и вернуться к ее заполнению в любой момент (для консультации о корректности

подаваемой информации Вы можете связаться с Единым Окном ООО "ПромЭнергоСбыт" по телефону: +7(48762)6-25-69);

12. кликните по ссылке "ПОДАТЬ ЗАВКУ";

13. статус заявки можно всегда проверить, зайдя в свою учетную запись (личный кабинет) и кликнув на ссылку "МОИ ЗАЯВКИ".